## Настройка группового счетчика при собственном производстве воды

Имеется газовая котельная для производства горячей воды для жильцов. В июне ОДПУ показал расход воды объемом 231.09 куб.м. Общий объем газа, ушедшего на подогрев этого объема воды составил 2922 куб.м. Цена 1 куб.м. газа составила 4.4033 руб./куб.м. Цена 1 куб.м. горячей воды составила 55.7 руб./куб.м. Необходимо настроить общедомовой счетчик.

## 1. Настройка услуг

Заводите вид расчета «Подогрев», создаете вид тарифа с этим видом расчета:

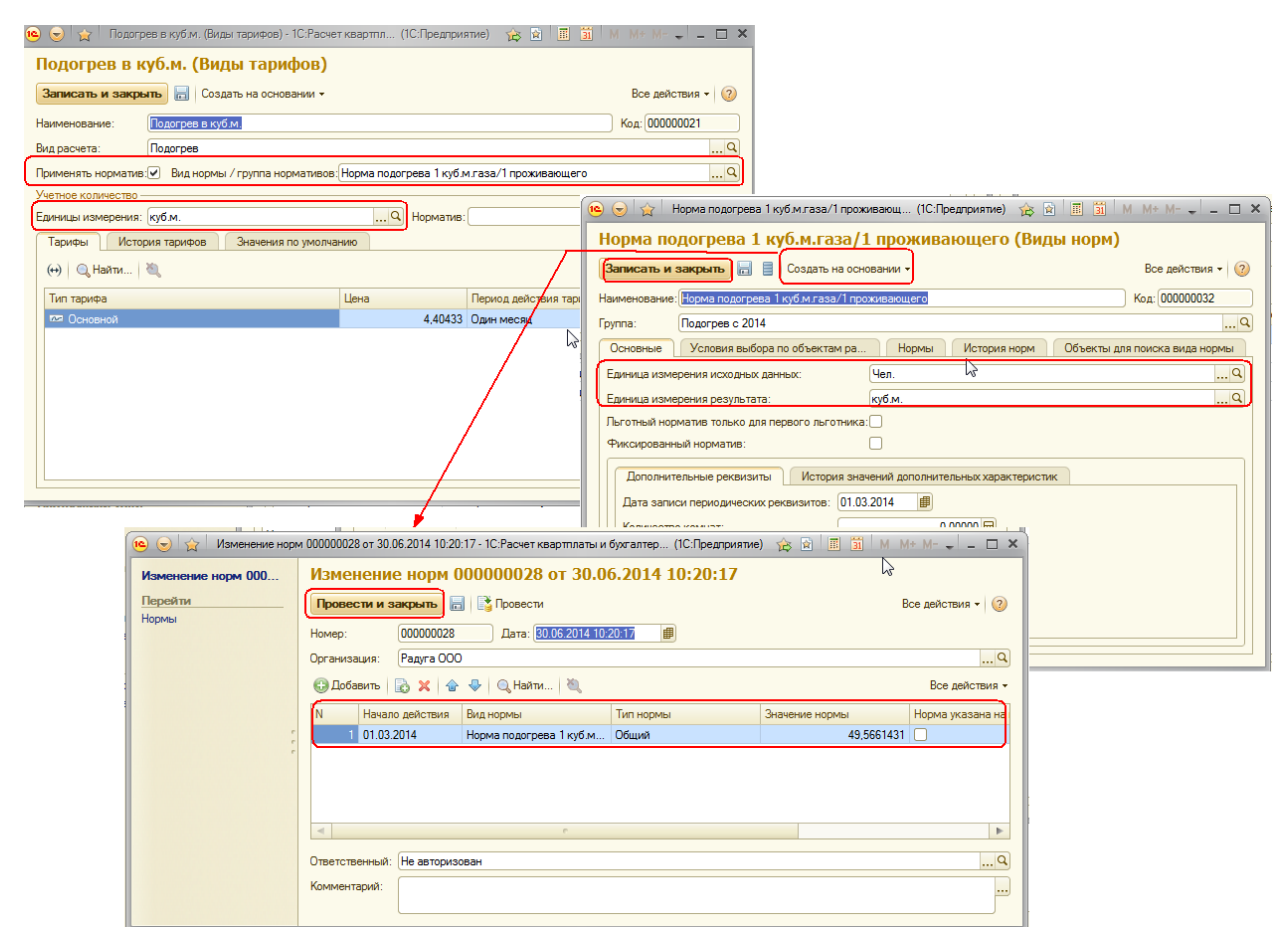

Флаг «Применять норматив».

В поле «Вид нормы/группа нормативов» выбрать норматив расхода 1 куб.м. газа на 1 проживающего:

Т.к. мы знаем, что на подогрев 231.09 куб.м. воды ушло 2922 куб.м. газа и на 1 проживающего полагается норма 3.92 куб.м. воды, то

На 1 проживающего приходится 2922/231.09\*3.92= 49.56614 куб.м. газа для подогрева 1 куб.м. воды.

Применяем настройки для настройки услуги теплоносителя, как показано на следующих рисунках:

| 🖻 😠 🙀 Подогрев в ку      | ім. (Виды тарифов) - 1С:Расчет квартпл (1С:Предприятие) 🛛 🙀 📄 🗐 🚺 M M+ M- 🚽 💷 🗙                             |
|--------------------------|----------------------------------------------------------------------------------------------------|
| Подогрев в куб.м         | , (Виды тарифов)                                                                                            |
| Записать и закрыть       | Создать на основании • Все действия • 2                                                                     |
| Наименование: Подог      | ев в куб.м. Код: 000000021                                                                                  |
| Вид расчета: Подог       | ues                                                                                                    |
| Применять норматив: 🗹 Ви | д нормы / группа нормативов. Норма подогрева 1 куб.м.газа/1 проживающего                                    |
| Учетное количество       |                                                                                                    |
| Тарифы История тар       |                                                                                                    |
| Побавить                 | аначения по унистранию<br>Все вействия •                                                                    |
|                          |                                                                                                    |
| 1 Нормативное            | количество с учетом экономии ОДПУ куб                                                                       |
| 2 Расход по сче          | тчику (м3)                                                                                                  |
| нормативное              | оличество с учетом экономии ОДПУ куб (Единицы ра (1С:Предприятие) 👔 🔟 📶 📶 М. М.+. М 🗖 🗙                     |
| Нормативн                | ое количество с учетом экономии ОДПУ куб (Единицы расчета)                                                  |
| Записать и за            | фыть 🖥 Все действия 🛪 📀                                                                                     |
| Наименование:            | Нормативное количество с учетом экономии ОДПУ куб Код: 000000006                                            |
| Функция:                 | Нормативное количество с учетом экономии ОДПУ (по стат)                                                     |
| Единица измерен          | я: куб.м                                                                                                    |
| Коэффициент пер          | юда: Учитывать Всё количество является нормативлым: ✓                                                       |
|                          |                                                                                                    |
|                          | 🍋 🦁 🏠 Нормативное количество с учетом экономии О (1С:Предприятие) 🛛 🏠 🖹 🔳 🕥 М. М+ М- 🖵 🗖 🤉                  |
|                          | Нормативное количество с учетом экономии ОДПУ (по статусу) (Функции) *                                      |
|                          | Записать и закрыть 📄 Заполнить - Все действия - 📀                                                           |
|                          | Код: 000000002 Наи По параметрам нество с учетом экономии ОДПУ (по статусу)                                 |
|                          |                                                                                                    |
|                          | Выражение Характеристики Па                                                                                 |
|                          | Выражение: По параметрам                                                                                    |
|                          | Статус = Получить Значение Дополнитея Применить Все действия > (2)<br>Дата Учета = Получить Значение Дополн |
|                          | Результат = рксчетчикисервер. Нормат Источник количества: Нормативное количество с учетом                   |
|                          | Статус объекта расчета: Проживает Q                                                                         |
|                          |                                                                                                    |
|                          | Внешняя обработка:                                                                                          |
|                          |                                                                                                    |

| 😐 Расход по счетчику | (м3) (Единицы расчета) (1С:Пр | едлриятие)                         | 🖹 🧾 🛅 M. M+ M- 🗆 3                 | <                                          |
|----------------------|-------------------------------|------------------------------------|------------------------------------|--------------------------------------------|
| Расход по сче        | тчику (м3) (Едини             | цы расчета)                        |                                    |                                            |
| Записать и закры     | ъ                             |                                    | Все действия 🗸 ②                   |                                            |
| Наименование:        | Расход по счетчику (м3)       |                                    | Код: 00000005                      |                                            |
| Функция:             | По счетчику                   | ···· 9                             | F Показания прибора учета: 🗸       |                                            |
| Единица измерения:   | куб.м.                        | Q Количество: Д                    | ля лицевого счета                  |                                            |
| Коэффициент периода  | Не учитывать Всё в            | количество является нормативным: 🗹 |                                    |                                            |
| L                    |                               |                                    |                                    | J                                          |
|                      |                               | 🧿 🎅 🙀 По счетчику (Функции)        | - 1С:Расчет кварт (1С:Предприятие) | 🏤 🖻 🔳 🛅 M M+ M- 🔪 🗕 🗆 🗙                    |
|                      |                               | По счетчику (Функции)              | ) *                                |                                            |
|                      |                               | Записать и закрыть 📕 Запо          | лнить 🔻                            | 😞 Все действия 🔻 ②                         |
|                      |                               | Код: 100000001 Наимено             | вание: По счеткику                 |                                            |
|                      |                               | Группа:                            |                                    | 9                                          |
|                      |                               | Выражение Характеристики           | Параметры                          |                                            |
|                      |                               | Выражение:                         | 🔨 По параметра                     | ам - 1С:Расчет квартпла (1С:Предприятие) 🗙 |
|                      |                               | Результат = ркСчетчикиСервер.Рас   | хонПоСчетчикам() По параме         | трам                                       |
|                      |                               |                                    | Применить                          | Все действия 👻 🕜                           |
|                      |                               |                                    |                                    |                                            |
|                      |                               | Внешняя обработка:                 | ИСТОЧНИК КОЛИЧЕ                    |                                            |
|                      | L                             |                                    |                                    |                                            |

| 🤨 😠 🚖 Подогрев в куб.м. (     | Виды тарифов) - 1С:Расчет квартпл   | (1С:Предприятие) 🙀 📓                    | 🔟 🛐 M M+ M- 🕳 🗕               | □ × □                            |                   |               |                |
|-------------------------------|-------------------------------------|-----------------------------------------|-------------------------------|----------------------------------|-------------------|---------------|----------------|
| Подогрев в куб.м. (В          | виды тарифов)                       |                                         |                               |                                  |                   |               |                |
| Записать и закрыть 📕          | оздать на основании 👻               |                                         | Все действия                  | . ②                              |                   |               |                |
| Наименование: Подогрев        | Изменение тарифов                   |                                         | Код: 00000021                 |                                  |                   |               |                |
| Вид расчета: Подогрев         |                                     |                                         |                               | 9                                |                   |               |                |
| Применять норматив: 🕑 Вид нор | омы / группа нормативов: Норма подо | грева 1 куб.м.газа/1 прожива            | ающего                        | Q                                |                   |               |                |
| Учетное количество            |                                     | $\rightarrow$                           |                               |                                  |                   |               |                |
| Единицы измерения: куб.м.     | Q                                   | Норматив:                               |                               | ×Q                               |                   |               |                |
| Тарифы История тарифов        | Значения по умолчанию               |                                         |                               |                                  |                   |               |                |
| (+) 🔍 Найти 🦓                 |                                     | $\sim$                                  | Все действ                    | - RN                             |                   |               |                |
| Тип тарифа                    | Цена                                | Период действи                          | ия тарифа                     |                                  |                   |               |                |
| 🖾 Основной                    |                                     | 4,40433 Один месяц                      |                               | e                                |                   |               |                |
|                               |                                     |                                         |                               |                                  |                   |               |                |
|                               |                                     |                                         |                               |                                  |                   |               |                |
|                               | 🤨 🍯 😭 Изменение тар                 | ифов 000000017 от 27.06.2014            | 16:24:47 - 10:Расчет квартпла | ты и бухгалтерия ЖКХ, ред (IC:II | редприятие) 🈿 🖄 🧾 | 31 M M+ I     | ×              |
|                               | Изменение тарифов                   | Изменение тари                          | фов 000000017 от              | 27.06.2014 16:24:47              |                   |               |                |
|                               | Перейти                             | Провести и закрыть                      | 🔚 📑 Провести                  |                                  |                   | Bce           | действия 🗸 📀   |
|                               | Прерывания в расчетах<br>Тарифы     | Номер: 0000000                          | 17 Дата: 27.06.2014 16        | 24:47                            |                   |               |                |
|                               |                                     | Организация: Радуга О                   | 00                            |                                  |                   |               |                |
|                               | -                                   | 🖨 Лобавить 📑 🗙 🖌                        | 📣 🐣 🔘 Найти 🛛 🖄               |                                  |                   |               | Все лействия - |
|                               |                                     |                                         |                               | -                                |                   | N5            |                |
|                               |                                     | N Начало действия                       | я Вид тарифа                  | Тип тарифа                       | Цена              | Период действ | ия тарифа      |
|                               |                                     | 01.03.2014                              | Подогрев в куо.м.             | Основной                         | 4,40433           | Один месяц    |                |
|                               |                                     |                                         |                               |                                  |                   |               |                |
|                               |                                     |                                         |                               |                                  |                   |               |                |
|                               |                                     |                                         |                               |                                  |                   |               |                |
|                               |                                     |                                         |                               |                                  |                   |               |                |
|                               |                                     |                                         |                               |                                  |                   |               |                |
|                               |                                     | Ответственный: Не автор                 | изован                        |                                  |                   |               | ۹              |
|                               |                                     | Ответственный: Не автор<br>Комментарий: | изован                        |                                  |                   |               | Q              |

Для услуги ОДН теплоносителя применяем настройки, как на следующем рисунке:

| 🤨 😠 🙀 🛛 Подогрев ОДН в куб.м. (Виды тарифов) - 1С:1 | Расчет ква (1С:Предпри | иятие) 🏤 😭 🧾           | M M+ M- 🗸 💶 🗙    |
|-----------------------------------------------------|------------------------|------------------------|------------------|
| Подогрев ОДН в куб.м. (Виды тариф                   | юв)                    |                        |                  |
| Записать и закрыть 📄 Создать на основании 👻         |                        |                        | Все действия 👻 🕐 |
| Наименование: Подогрев ОДН в куб м.                 |                        |                        | Код: 00000022    |
| Вид расчета: Подогрев ОДН                           |                        |                        | Q                |
| Применять норматив: Вид нормы / группа нормативов:  |                        |                        | Q                |
| Учетное количество                                  |                        |                        |                  |
| Единицы измерения: куб.м.                           | Q Норматив:            |                        | × Q              |
| Тарифы История тарифов Значения по умолча           | нию                    |                        |                  |
| (+) 🔍 Найти 💐                                       |                        |                        | Все действия -   |
| Тип тарифа                                          | Цена                   | Период действия тарифа |                  |
| 🗠 Основной                                          | 4,40433                | Один месяц             | c                |
|                                                     |                        | -0                     |                  |
|                                                     |                        |                        |                  |
|                                                     |                        |                        |                  |
|                                                     |                        |                        |                  |
|                                                     |                        |                        |                  |
|                                                     |                        |                        | v                |
|                                                     |                        |                        |                  |

| 🔨 😠 🚖 Подогр         | ев ОДН в куб.м. (Виды тарифов) - 1С:Расчет ква (1С:Предприятие) 🛛 🎓 🗍 🧾 | M M+ M- → _ □ ×  |
|----------------------|-------------------------------------------------------------------------|------------------|
| Подогрев ОД          | Н в куб.м. (Виды тарифов)                                               |                  |
| Записать и закры     | пъ Создать на основании -                                               | Все действия 👻 ② |
| Наименование:        | Подогрев ОДН в куб.м.                                                   | Код: 00000022    |
| Вид расчета:         | Подогрев ОДН                                                            | Q                |
| Применять норматив   | : Вид нормы / группа нормативов:                                        | Q                |
| Учетное количество - |                                                                         |                  |
| Единицы измерения:   | куб.м                                                                   | × Q              |
| Тарифы Истор         | зия тарифов Значения по умолчанию                                       |                  |
| 🕀 Добавить 🛛 🔒       | 🗙 🕼 🗣                                                                   | Все действия -   |
| N Едини.             | ца расчета                                                              |                  |
| 1 Pacxor             | а по счетчику (м3)                                                      |                  |
|                      |                                                                         |                  |
|                      |                                                                         |                  |
|                      |                                                                         |                  |
|                      |                                                                         |                  |
|                      |                                                                         |                  |
|                      |                                                                         |                  |
|                      |                                                                         |                  |

Для услуги холодной воды для целей ГВС применяем настройки, как показано на следующее рисунке:

|                                                      | 🤨 🞅 🙀 Холодная вода для ГВС (Виды тарифов) - 1С:F    | Расчет ква (1С:Предприятие) 🎲 😰 🔳 📓 М. Ми Ми 🧅 💶 🗙                                         |
|------------------------------------------------------|------------------------------------------------------|--------------------------------------------------------------------------------------------|
|                                                      | Холодная вода для ГВС (Виды тарис                    | фов)                                                                                       |
|                                                      | Записать и закрыть 🔚 Создать на основании 🕶          | Все действия 👻 📀                                                                           |
|                                                      | Наименование: Холодная вода для ГВС                  | Код: 00000007                                                                              |
|                                                      | Вид расчета: Холодная вода для ГВС                   | Q                                                                                          |
|                                                      | Применять норматив: У Вид нормы / группа нормативов: | Холодная вода для ГВС                                                                      |
|                                                      | Учетное количество                                   |                                                                                            |
|                                                      | Тапицы измерения. Кус.м.                             |                                                                                            |
|                                                      | (+) Пайти 🖄                                          | Все действия -                                                                             |
|                                                      | Тип тапифа                                           | Пена Пелиол лействия талифа                                                                |
|                                                      | 📼 Основной                                           | 55,7000 Один месяц                                                                         |
|                                                      |                                                      |                                                                                            |
|                                                      |                                                      |                                                                                            |
|                                                      |                                                      | Холодная вода для і вс (виды норм)                                                         |
|                                                      |                                                      | Записать и закрыть 🔄 📄 Создать на основании - Все действия - 🥝                             |
|                                                      |                                                      | Наименование: Колодная вода для ГВС ИЗ Код: 000000010                                      |
|                                                      |                                                      | Труппа: Холодная вода для і вс                                                             |
|                                                      |                                                      | Ссновные Условия выобратю обестая ра торива и история пори Совесты для толска вида порива. |
|                                                      |                                                      | Единица измерения результата: куб.м.                                                       |
| 🖎 😞 🔶 Холодная вода для ГВС (Вил                     | ы тарифов) - 1С:Расчет ква (1С:Предориятие) 🔆 🕥 🔳    | а М М+ М П х тя первого льготника:                                                         |
| Холодная вода для ГВС (І                             |                                                      |                                                                                            |
| Холодная вода для гос (п                             |                                                      | Рез статительных характеристик                                                             |
| записать и закрыть 💼 Создать н                       |                                                      | к реквизитов: 01.03.2014                                                                   |
| Наименование: Холодная вода для                      | BC                                                   | Код: 00000007 0,00000 🖩                                                                    |
| Применять норматив:                                  | пра нормативов: Хородная вода для ГВС                |                                                                                            |
| Учетное количество                                   |                                                      |                                                                                            |
| Единицы измерения: куб.м.                            | 🔍 Норматив: Холодная вода для Г                      | FBC × Q                                                                                    |
| Тарифы История тарифов Зна                           | ачения по умолчанию                                  |                                                                                            |
| 🚯 Добавить 👔 🗶 🍲 🐣                                   |                                                      | Все действия -                                                                             |
| N Единица расчета                                    |                                                      |                                                                                            |
| Пермативное количество с     Раскод по счетчику (м3) | учетом экономии ОДПУ куб                             |                                                                                            |
|                                                      |                                                      |                                                                                            |
|                                                      |                                                      |                                                                                            |
|                                                      |                                                      |                                                                                            |
|                                                      |                                                      |                                                                                            |
|                                                      |                                                      |                                                                                            |
|                                                      |                                                      |                                                                                            |

Для услуги ОДН подогреваемой воды применяем настройки согласно следующего рисунка:

| 🤒 🎅 🗽 🗌 Холодная вода для ГВС (ОДН) (Виды тарифо  | в) - 1С:Рас (1С:Предпри | иятие) 🏤 🖹 📕 🛐 М М+ М- 🚽                    | - 🗆 ×                         |                  |
|---------------------------------------------------|-------------------------|---------------------------------------------|-------------------------------|------------------|
| Холодная вода для ГВС (ОДН) (Вид                  | ы тарифов) *            |                                             |                               |                  |
| Записать и закрыть 🔚 Создать на основании 🗸       |                         | Все действ                                  | ия - 💿                        |                  |
| Наименование: Холодная вода для ГВС (ОДН)         |                         | Код: 0000000                                | 08                            |                  |
| Вид расчета: Холодная вода для ГВС (ОДН)          |                         |                                             | 9                             |                  |
| Применять норматив: Вид нормы / группа нормативов | :                       |                                             | ۹                             |                  |
| Учетное количество                                |                         |                                             |                               |                  |
| Единицы измерения: куб.м.                         | 9 Норматив              |                                             | ×Q                            |                  |
| Тарифър История тарифов Значения по умолча        | знию                    |                                             |                               |                  |
| (**)   0, HBUTU   0,                              |                         | все деи                                     | ствия +                       |                  |
| Гип тарифа                                        | цена 55 70000           | Период действия тарифа                      |                               |                  |
|                                                   | . 33,70000              | C A A A A A A A A A A A A A A A A A A A     |                               |                  |
|                                                   |                         |                                             |                               |                  |
|                                                   |                         |                                             | ·                             |                  |
|                                                   |                         |                                             |                               |                  |
|                                                   |                         |                                             |                               |                  |
|                                                   |                         |                                             | *                             |                  |
|                                                   |                         |                                             |                               |                  |
|                                                   |                         |                                             |                               |                  |
|                                                   | 🥲 🍯 👷 Холодн            | ая вода для ГВС (ОДН) (виды тарифов) - ТС:н | ас (ТС:Предприятие) уду 🗃 📰 🔟 | M M* M* ↓ _ U ×  |
|                                                   | Холодная вод            | да для ГВС (ОДН) (Виды тај                  | рифов) *                      |                  |
|                                                   | Записать и закры        | ить 📃 Создать на основании 👻                |                               | Все действия 👻 ② |
|                                                   | Наименование:           | Холодная вода для ГВС (ОДН)                 |                               | Код: 00000008    |
|                                                   | Вид расчета:            | Холодная вода для ГВС (ОДН)                 |                               | Q                |
|                                                   | Применять норматив:     | Вид нормы / группа нормативов:              |                               | Q                |
|                                                   | Учетное количество –    | (mett an                                    |                               |                  |
|                                                   | Тарияни Измерения:      |                                             |                               |                  |
|                                                   | Парифы Истор            | иня гориничнов сначения по умолчанию        |                               | Все вействия *   |
|                                                   |                         | ~ • •                                       |                               |                  |
|                                                   | N Единиц                | ца расчета<br>по счетники (м3)              |                               |                  |
|                                                   |                         |                                             |                               |                  |
|                                                   |                         |                                             |                               |                  |
|                                                   |                         |                                             |                               |                  |
|                                                   |                         |                                             |                               |                  |
|                                                   |                         |                                             |                               |                  |
|                                                   |                         |                                             |                               |                  |
|                                                   |                         |                                             |                               |                  |

**2.** Документом «Изменение состава начислений» производим зачисление созданных услуг на лицевые счета:

|                                         | измен                                                                                                    | ение сост                                                                                                    | ава начисл                                                                                                    | ений 000000021 от 30.                                                                                                    | 06.2014 9:16:14                                                                                           |                                                                                                   |                                                                                                    |                                                                                                    |
|-----------------------------------------|----------------------------------------------------------------------------------------------------|----------------------------------------------------------------------------------------------------|----------------------------------------------------------------------------------------------------|----------------------------------------------------------------------------------------------------|----------------------------------------------------------------------------------------------------|---------------------------------------------------------------------------------------------------|----------------------------------------------------------------------------------------------------|----------------------------------------------------------------------------------------------------|
|                                         | Провес                                                                                                    | ти и закрыть                                                                                                    | 📄 📑 Провест                                                                                                    | и Заполнить •                                                                                                    |                                                                                                    |                                                                                                   |                                                                                                    | Все действия •                                                                                                    |
| ия в рас                                |                                                                                                    | 000000                                                                                                    |                                                                                                    | 20.00.2014.0.10.14                                                                                                    |                                                                                                    |                                                                                                   |                                                                                                    |                                                                                                    |
| нислений                                | номер:                                                                                                    | 00000                                                                                                    | Л21 Дата:                                                                                                    | 30.06.2014 3:16:14                                                                                                    |                                                                                                    |                                                                                                   |                                                                                                    |                                                                                                    |
|                                         | Организа                                                                                                    | ция: Радуга                                                                                                    | 000                                                                                                    |                                                                                                    |                                                                                                    |                                                                                                   |                                                                                                    |                                                                                                    |
|                                         | 🕀 Доба                                                                                                    | вить 🗟 🗙                                                                                                    | 👉 🐥 🔍 Найт                                                                                                    | и 💐                                                                                                    |                                                                                                    |                                                                                                   |                                                                                                    | Все дейст                                                                                                    |
|                                         | Ha                                                                                                    | чало действия                                                                                                    | Номер                                                                                                    | Лицевой счет                                                                                                    | Вид расчета                                                                                               | Вид тарифа                                                                                        | Статус участия в расчетах                                                                               | Единица расчета                                                                                                    |
|                                         |                                                                                                    |                                                                                                    |                                                                                                    | Дом Помещение                                                                                                    |                                                                                                    |                                                                                                   |                                                                                                    |                                                                                                    |
|                                         | 1 01                                                                                                    | .03.2014                                                                                                    | 0000000014                                                                                                    | Семенов Семен Семенович                                                                                                    | Подогрев                                                                                                  | Подогрев в куб.м.                                                                                 | Расчет                                                                                                  | Нормативное количе                                                                                                    |
|                                         |                                                                                                    |                                                                                                    |                                                                                                    | Айтуганова, дом 1 1кв.                                                                                                    |                                                                                                    |                                                                                                   |                                                                                                    | с учетом экономии С                                                                                                    |
|                                         | 2 01                                                                                                    | .03.2014                                                                                                    | 0000000015                                                                                                    | Лаврентьев Борис Глебович                                                                                                    | Подогрев                                                                                                  | Подогрев в куб.м.                                                                                 | Расчет                                                                                                  | Расход по счетчику (                                                                                                    |
|                                         |                                                                                                    |                                                                                                    |                                                                                                    | Айтуганова, дом 1 2 кв.                                                                                                    |                                                                                                    |                                                                                                   |                                                                                                    |                                                                                                    |
|                                         | 3 01                                                                                                    | .03.2014                                                                                                    | 0000000016                                                                                                    | Саможенова Глория Валерьевна                                                                                                    | Подогрев                                                                                                  | Подогрев в куб.м.                                                                                 | Расчет                                                                                                  | С учетом экономии С                                                                                                    |
|                                         |                                                                                                    |                                                                                                    |                                                                                                    | Айтуганова, дом 1 5 кв.                                                                                                    |                                                                                                    |                                                                                                   |                                                                                                    | -                                                                                                    |
|                                         | •                                                                                                    |                                                                                                    |                                                                                                    |                                                                                                    |                                                                                                    |                                                                                                   |                                                                                                    |                                                                                                    |
|                                         | Ответстве                                                                                                    | енный: Не авто                                                                                                    | ризован                                                                                                    |                                                                                                    |                                                                                                    |                                                                                                   |                                                                                                    |                                                                                                    |
|                                         |                                                                                                    |                                                                                                    | е в кубм. Айтуган                                                                                                    | 1083 00M 1                                                                                                    |                                                                                                    |                                                                                                   |                                                                                                    |                                                                                                    |
|                                         | Коммента                                                                                                    | арии: Подогр                                                                                                    | and KyosinAnyi an                                                                                                    |                                                                                                    |                                                                                                    | 1                                                                                                 |                                                                                                    | _ 1                                                                                                    |
| Изменение                               | Коммента<br>состава на<br>Измене                                                                                                    | нислений 00000                                                                                                    | 0022 от 30.06.2014<br>Ва начислен                                                                                                    | 9:14:14 - 1С:Расчет квартплаты и бух<br>ний 000000022 от 30.00                                                                                                    | алтерия ЖКХ, редакция 2.<br>5.2014 9:14:14                                                                | 0 - Март 2014 - Радуга (10                                                                        | С:Предприятие) 🙀 😭 📕 🧯                                                                                  | ij M M+ M- ↓ -                                                                                                    |
| Изменение                               | коммента<br>состава на<br>Измене<br>Провести                                                                                                    | арии: Подогр<br>нислений 00000<br>ние соста<br>и и закрыть                                                                                                    | 0022 от 30.06.2014<br>Ва начислен<br>Провести                                                                                                    | 9:14:14 - 1С:Расчет квартпаты и бух<br>ний 000000022 от 30.0ч<br>  Заполнить -                                                                                                    | алтерия ЖКХ, редакция 2.<br>5 <b>.2014 9:14:14</b>                                                        | 0 - Март 2014 - Радуга (10                                                                        | СПредприятие) 🏠 🗋 📕 🧯                                                                                   | і́ М М+ М- ↓ -<br>Все действия                                                                                                    |
| Изменение<br>сос<br>в рас<br>лений      | коммента<br>состава на<br>Измене<br>Провести<br>Номер:                                                                                                    | арии: Подогр<br>аислений 00000<br>ание соста<br>и закрыть<br>(0000002                                                                                                    | 1022 от 30.06.2014<br>Ваначислен<br>Провести<br>2 Дата: 30                                                                                              | 9:14:14 - 1С:Расчет квартплаты и бух<br>ний 000000022 от 30.0<br>  Заполнить ~<br>106:2014 9:14:14                                                                                                    | алтерия ЖКХ, редакция 2.<br>5 <b>.2014 9:14:14</b>                                                        | 0 - Март 2014 - Радуга (1(                                                                        | СПредприятие) 🏠 🛛 🔳 🧯                                                                                   | іі́ М М+ М- ↓ -<br>Все действия                                                                                                    |
| Изменение<br>хос<br>рас<br>ений         | коммента<br>состава нач<br>Измене<br>Провести<br>Номер:<br>Организаци                                                                                                    | нислений 00000<br>нислений 00000<br>ние соста<br>и закрыть<br>00000002<br>я: Радуга ОС                                                                                                    | 0022 от 30.06.2014<br>Ва Начислен<br>Провести<br>2. Дата: 30<br>20                                                                                      | 9:14:14 - 1С:Расчет квартплаты и бух<br>ний 000000022 от 30.0<br> Заполнить -<br>06:2014 9:14:14 ())                                                                                                    | аптерия ЖКХ, редакция 2.<br>5 <b>.2014 9:14:14</b>                                                        | 0 - Март 2014 - Радуга (1                                                                         | СПредприятие) 🏠 🖄 📕                                                                                     | іі́ М М+ М- ↓ -<br>Все действия                                                                                                    |
| Изменение<br>хос<br>рас<br>ений         | коммента<br>соостава на<br>Измене<br>Провести<br>Номер:<br>Организация<br>© Добави                                                                                                    | нислений 00000<br>нислений 00000<br>ни закрыть<br>00000002<br>я: Радуга 00<br>ть   🔊 🗙   1                                                                                                    | 3022 от 30.06.2014<br>Ва Начислен<br>Повести<br>2 Дата: (30<br>20<br>2 Ф   Q Найти.                                                                     | 9:14:14 - 1С:Расчет квартлаты и бух<br>ний 000000022 от 30.04<br>Заполнить -<br>                                                                                                    | алтерия XXX, редакция 2.<br>5.2014 9:14:14                                                                | 0 - Март 2014 - Радуга (11                                                                        | СПредприятие) 🏠 🖄 🔳 🗍                                                                                   | ії <sup> </sup> М М+ М- ↓  <br>Все действия<br>Все дейс                                                                                                    |
| зменение<br>с<br>зс                     | коммента<br>состава на<br>Измене<br>Провести<br>Номер:<br>Организаци<br>© Добави                                                                                                    | акслений 00000<br>акслений 00000<br>аксрыть<br>(0000002<br>я: Радуга ОС<br>ть I 🔊 🗶 1<br>Начало                                                                                                    | 0022 от 30.06.2014<br>Ва Начислен<br>П П Провести<br>2 Дата: 30<br>20<br>2 Ф Q Найти.<br>Номер                                                          | осог, дол 1<br>9:14:14 - 1С:Расчет квартллаты и бул<br>ний 000000022 от 30.0<br>3аполнить -<br>06:2014 9:14:14<br>Лицевой счет                                                                                                    | алтерия ЖКХ, редакция 2.<br>5.2014 9:14:14<br>Вид расчета                                                 | 0 - Март 2014 - Радуга (11<br>вид тарифа                                                          | 2:Предприятие) 🏠 🖻 🔳                                                                                    | іі М М+ М<br>Все действия<br>Все дейс<br>Все дейс                                                                                                    |
| эменение<br>с<br>ас<br>ий               | коммента<br>с состава на<br>Измене<br>Провести<br>Номер:<br>Организаци<br>Ф Добави                                                                                                    | нислений 00000<br>нислений 00000<br>ние соста<br>и закрыть<br>(0000002<br>я: Радуга ОС<br>ть 😥 🗶 1<br>Начало<br>действия                                                                                                    | 0022 от 30.06.2014<br>Ва начислен<br>Провести<br>2 Дата: [30<br>20<br>2 Дата: [30<br>20<br>2 Дата: [30<br>20<br>2 Дата: [30<br>2 Дата: [30]             | 9:14:14 - 1С:Расчет квартллаты и бух<br>ний 000000022 от 30.00<br> Заполнить =<br>                                                                                                    | алтерия ЖКХ, редакция 2.<br>5.2014 9:14:14<br>Вид расчета<br>чие                                          | 0 - Март 2014 - Радуга (11<br>вид тарифа                                                          | С:Предприятие) 🏠 🖬 🔳 🗍                                                                                  | іі М М+ М- , -<br>Все действия<br>Все дейс<br>Все дейс<br>Счетах Единица расх                                                                                                    |
| менение<br><br>Ю                        | Коммента<br>с состава на<br>Измене<br>Провести<br>Номер:<br>Организаци<br>Эдобави                                                                                                    | нисления 00000<br>нисления 00000<br>ние соста<br>и закрыть<br>(0000002<br>я: Радуга ОС<br>ть 🕞 🗶 🗙 1<br>Начало<br>действия<br>01.03.2014                                                                                                    | 3022 от 30.05 2014<br>Ва Начислен<br>Провести<br>2 Дата: (30<br>20<br>2 Ф   Q, Найти.<br>Номер<br>0000000014                                            | 2:14:14 - 1С:Расчет квартллаты и бух<br>ний 000000022 от 30.00<br>Заполнить →<br>                                                                                                    | алтерия ЖКХ, редакция 2<br>5.2014 9:14:14<br>Вид расчета<br>име<br>Подотрее О                             | 0 - Март 2014 - Радуга (1)<br>1 Вид тарифа<br>ДН Подогрев ОДН                                     | С:Предприятие) 🙀 🗈 🔳<br>Статус участия в рас<br>в куб.м. Расчет                                         | <ul> <li>М М+ М- , , ,</li> <li>Все действия</li> <li>Все дейс</li> <li>Все дейс</li> <li>Все дейс</li> <li>Все дейс</li> <li>Все дейс</li> <li>Расход по сч</li> </ul>                                                     |
| с<br>с<br>жий                           | Коммента<br>сосстава на<br>Измене<br>Провести<br>Номер:<br>Организаци<br>© Добави                                                                                                    | рин: Падогр<br>исления 00000<br>ние соста<br>и закрыть<br>0000002<br>я: Радуга ОС<br>ть 🗟 🗙 1<br>Начало<br>действия<br>01.03.2014                                                                                                    | 0022 от 30.06.2014<br>Ва начислен<br>Провести<br>2 Дата: 30<br>2 Дата: 30<br>2 Ф Q Найти.<br>Номер<br>0000000014                                        | 91414 - 1С:Расчет кварлтлаты и бул<br>ний 000000022 от 30.04<br>Заполнить -<br>106.2014 9:14:14<br>Лицевой счет<br>Дом Помеще<br>Семенов Семен Семеновин<br>Айтуганова, дом 1 1 кв.                                                                                                    | алтерия ЖЮ, редакция 2.<br>5.2014 9:14:14<br>Вид расчета<br>яие<br>Подогрев О                             | 0 - Март 2014 - Радуга (1)<br>Вид тарифа<br>ДН Подогрев ОДН                                       | Спредприятие) 🙀 🗋 🔳<br>Статус участия в рас<br>в куб.м. Расчет                                          | іі М М+ М- ↓ -<br>Все действия<br>Все действия<br>Все дейс<br>Расход по см                                                                                                    |
| зменение<br>с<br>ий                     | Коммента<br>сосстава на<br>Измене<br>Провести<br>Номер:<br>Организаци<br>© Добави                                                                                                    | рин: Падогр<br>и Закрыть<br>00000002<br>и Закрыть<br>00000002<br>я: Радуга ОС<br>рак/таняя<br>01.03.2014<br>01.03.2014                                                                                                    | 0022 от 30.06 2014<br>Ва Начислен<br>Половити<br>2 Дата: 30<br>30<br>Момер<br>0000000014<br>0000000015                                                  | 314:14 - 1С:Расчет квартллаты и бул     400 00000022 от 30.0     3аполнять -     06:2014 9:14:14     1     Лицевой счет     Дом     Пицевой счет     Дом     Помеще     Семенов Семен Семенович     Алутанова, дом 1 кв.     Лаврентьев Борис Глебович                                                                                                    | алтерия ЖКХ, редакция 2.<br>5.2014 9:14:14<br>Вид расчета<br>име<br>Подогрее О<br>Подогрее О              | 0 - Март 2014 - Радуга (11<br>1 Вид тарифа<br>ДН Подогрее ОДН<br>ДН Подогрее ОДН                  | З:Предприятие) 🎲 🖻 🔳 🗿<br>Статус участия в рас<br>в куб.м. Расчет<br>в куб.м. Расчет                    | ії М М+ М<br>Все действия<br>Все действия<br>Все дейс<br>Все дей-<br>Расход по сч<br>Расход по сч                                                                                                    |
| аменение<br>с<br>ас<br>ий               | Коммента<br>состава на<br>Измене<br>Провести<br>Номер:<br>Организаци<br>Ф Добави<br>1<br>2                                                                                                    | иксления 00000<br>и <b>и закрыть</b><br>(00000022<br>я: Радита ОС<br>действия<br>01.03.2014<br>01.03.2014                                                                                                    | 3022 от 30 06 2014<br>Ва Начислен<br>Провести<br>2 Дата: 30<br>00<br>0000000014<br>0000000015                                                           | 9:14:14 - 1С:Расчет квартллаты и бух<br>ний 000000022 от 30.00<br>Заполнить -<br>                                                                                                    | алтерия ЖКХ, редакция 2.<br>5.2014 9:14:14<br>Вид расчета<br>яке<br>Подогрев О<br>Подогрев О              | 0 - Март 2014 - Радуга (11<br>в Вид тарифа<br>ДН Подогрев ОДН<br>ДН Подогрев ОДН                  | С:Предприятие) 🏠 🖄 🔳 🗎<br>Статус участия в рас<br>в куб.м. Расчет<br>в куб.м. Расчет                    | ії М М+ М- , .<br>Все действия<br>Все действия<br>Все дей<br>Расход по сч<br>Расход по сч                                                                                                    |
| тенение<br><br>*                        | Коммента<br>с состава на<br>Измене<br>Провести<br>Номер:<br>Организаци<br>С Добави<br>1<br>2<br>3                                                                                                    | рин: Падорр<br>иксления 00000<br>ни закрыть<br>(00000002<br>я: Радуга ОС<br>по аскрыть<br>Радуга ОС<br>по аскрыть<br>(01.03.2014<br>01.03.2014                                                                                                    | 3022 от 30.05.2014<br>Ва НаЧИСЛЕН<br>Ва Провести<br>2 Дата: [30<br>00<br>Ф   Q, Наяти.<br>Номер<br>0000000014<br>0000000015<br>0000000016               | 14:14 - 1С:Расчет кеартллаты и бух     14:14 - 1С:Расчет кеартллаты и бух     14:14 000000022 от 30.00     3аполнить →     106:20:14 9:14:14     10     Лицевой счет     Дом Помеще     Семенов Семенович     Айтупанова, дом 1 кв.     Ларентьев Борис Глебович     Айтупанова, дом 1 кв.     Ларентьев Борис Глебович     Айтупанова, дом 1 кв.     Саможенова Глория Валерсевні     Афлагалаго али 1 2 кв.     Саможенова Глория Валерсевні     Афлагалаго али 1 2 кв.                                                                                                    | алтерия ЖКХ, редакция 2.<br>5.2014 9:14:14<br>Вид расчета<br>чие<br>Подогрев О<br>в Подогрев О            | 0 - Март 2014 - Радуга (11<br>1 Вид тарифа<br>ДН Подогрев ОДН<br>ДН Подогрев ОДН<br>N             | СПредприятие) 🙀 🗈 🖪 🕯<br>в куб.м. Расчет<br>в куб.м. Расчет<br>в куб.м. Расчет                          | <ul> <li>М М+ М- , .</li> <li>Все действия</li> <li>Все действия</li> <li>Все дей</li> <li>Все дей</li> <li>Все дей</li> <li>Расход по сч</li> <li>Расход по сч</li> <li>Расход по сч</li> </ul>                            |
| яменение<br>Б<br>к.<br>г<br>г<br>г<br>г | Коммента<br>с состава на<br>Измене<br>Провести<br>Номер:<br>Организаци<br>() Добави<br>1<br>2<br>3                                                                                                    | рин: Падорр<br>нисления 00000<br>ние соста<br>и закрыть<br>по акрыть<br>по 2014<br>01.03.2014<br>01.03.2014                                                                                                    | 0022 от 30.05 2014<br>Ва начислен<br>Ва провести<br>2 Дата: 30<br>200<br>2 Ф ( Цаати.<br>Номер<br>0000000014<br>0000000015<br>0000000015                | 14:14-1С:Расиет квартллаты и бух     14:14-1С:Расиет квартллаты и бух     14:14 000000022 от 30.04     3аполнить -     166:20:14:9:14:14     16     16:20:14:9:14:14     16     16:20:14:9:14:14     16     16:20:14:9:14:14     16     16:20:14:9:14:14     16     16:20:14:9:14:14     16     16:20:14:9:14:14     16     16:20:14:9:14:14     17     16:20:14:9:14:14     17     16:20:14:14     17     17:40:08:20:14:14     17:40:08:20:14:14     17:40:08:20:14:14     17:40:08:20:14:14     17:40:08:20:14:14                                                                                                    | алтерия ЖКХ, редакция 2.<br>5.2014 9:14:14<br>Вид расчета<br>име Подогрев О<br>подогрев О<br>о Подогрев О | 0 - Март 2014 - Радуга (11<br>вид тарифа<br>ДН Подогрее ОДН<br>ДН Подогрее ОДН<br>ДН Подогрее ОДН | СПредприятие) 🙀 🗋 🗐<br>Статус участия в рас<br>в куб.м. Расчет<br>в куб.м. Расчет<br>в куб.м. Расчет    | <ul> <li>М М+ М</li> <li>Все действия</li> <li>Все действия</li> <li>Все дей</li> <li>Все действия</li> <li>Все действия</li> <li>Все действия</li> <li>Расход по сч</li> <li>Расход по сч</li> <li>Расход по сч</li> </ul> |
| аменение<br>с<br>ий<br>к<br>ий          | Коммента<br>состава на<br>Измене<br>Провести<br>Провести<br>Фланизаци<br>Фланизаци<br>Организаци<br>Организ<br>Организи<br>Организаци<br>Организаци<br>Организаци | рин: Падорр<br>ниссления 00000<br>ниссоста<br>и закрыть<br>00000002<br>прадор<br>радита ОС<br>обосоор<br>и закрыть<br>00000002<br>прадор<br>обосоор<br>и закрыть<br>00000002<br>и закрыть<br>00000002<br>и закрыть<br>00000002<br>и закрыть<br>00000002<br>и закрыть<br>000000002<br>и закрыть<br>000000002<br>и закрыть<br>000000002<br>и закрыть<br>000000002<br>и закрыть<br>000000002<br>и закрыть<br>000000002<br>и закрыть<br>000000002<br>и закрыть<br>000000002<br>и закрыть<br>000000002<br>и закрыть<br>00000002<br>и закрыть<br>00000002<br>и закрыть<br>00000002<br>и закрыть<br>00000002<br>и закрыть<br>000000002<br>и закрыть<br>00000002<br>и закрыть<br>00000002<br>и закрыть<br>00000002<br>и закрыть<br>00000002<br>и закрыть<br>00000002<br>и закрыть<br>00000002<br>и закрыть<br>00000002<br>и закрыть<br>0000002<br>и закрыть<br>0000002<br>и закрыть<br>0000002<br>и закрыть<br>0000002<br>и закрыть<br>0000002<br>и закрыть<br>0000002<br>и закрыть<br>0000002<br>и закрыть<br>0000002<br>и закрыть<br>000002<br>и закрыть<br>0000002<br>и закрыть<br>0000002<br>и закрыть<br>0000002<br>и закрыть<br>0000002<br>и закрыть<br>0000002<br>и закрыть<br>0000002<br>и закрыть<br>0000002<br>и закрыть<br>0000002<br>и закрыть<br>00000002<br>и закрыть<br>000000000<br>и закрыть<br>00000000000000000<br>и закрыть<br>000000000000000000000000000000000000                                                                                                    | 0022 от 30.06.2014<br>Ва начислен<br>Ва провести<br>2 Дата: 30<br>00<br>00000000014<br>0000000015<br>0000000016                                         | 14:14 - 10:Расчет кварлтлаты и бух     14:14 - 10:Расчет кварлтлаты и бух     14:14 000000022 от 30.04     3аполнить -     106:20:14:9:14:14     10     106:20:14:9:14:14     10     106:20:14:9:14:14     10     106:20:14:9:14:14     10     106:20:14:9:14:14     10     106:20:14:9:14:14     10     106:20:14:9:14:14     10     106:20:14:9:14:14     10     106:20:14:9:14:14     10     106:20:14:9:14:14     10     106:20:14:9:14:14     10     106:20:14:9:14:14     10     106:20:14:9:14:14     10     106:20:14:9:14:14     10     106:20:14:9:14:14     10     106:20:14:9:14:14     10     106:20:14:9:14:14     10     106:20:14:9:14:14     10     106:20:14:9:14:14     10     106:20:14:9:14:14     10     106:20:14:9:14:14     10     106:20:14:9:14:14     10     106:20:14:14     10     106:20:14:14     10     106:20:14:14     10     106:20:14:14     10     106:20:14:14     10     106:20:14:14     10     106:20:14:14     10     106:20:14:14     10     106:20:14:14     10     106:20:14:14     10     106:20:14:14     10     106:20:14:14     10     106:20:14:14     10     106:20:14:14     10     106:20:14:14     10     106:20:14:14     10     106:20:14:14     10     106:20:14:14     10     106:20:14:14     10     106:20:14:14     10     106:20:14:14     10     106:20:14:14     10     106:20:14:14     10     106:20:14:14     10     106:20:14:14     10     106:20:14:14     10     106:20:14:14     10     106:20:14:14     10     106:20:14     106:20:14     106:20:14     106:20:14     106:20:14     106:20:14     106:20:14     106:20:14     106:20:14     106:20:14     106:20:14     106:20:14     106:20:14     106:20:14     106:20:14     106:20:14     106:20:14     106:20:14     106:20:14     106:20:14     106:20:14     106:20:14     106:20:14     106:20:14     106:20:14     106:20:14     106:20:14     106:20:14     106:20:14     106:20:14     106:20:14     106:20:14     106:20:14     106:20:14     106:20:14     106:20:14     106:20:14     106:20:14     106:20:14     106:20:14     106:20:14     106:20:14     106:20:14     106: | алтерия ЖКХ, редакция 2.<br>5.2014 9:14:14<br>Вид расчета<br>ие<br>Подогрее О<br>в<br>Подогрее О          | 0 - Март 2014 - Радуга (1)<br>в Вид тарифа<br>ДН Подогрев ОДН<br>ДН Подогрев ОДН                  | Статус участия в рас<br>в куб.м. Расчет<br>в куб.м. Расчет<br>в куб.м. Расчет                           | <ul> <li>М М+ М</li> <li>Все действия</li> <li>Все действия</li> <li>Все действия</li> <li>Все действия</li> <li>Расход по сч</li> <li>Расход по сч</li> <li>Расход по сч</li> </ul>                                        |
| Изменение<br>рас<br>ений                | Коммента<br>с состава на<br>Измене<br>Провести<br>Номер:<br>Организаци<br>Ф Добави<br>1<br>2<br>3<br>«<br>Ответствен                                                                                                    | и закраль<br>и закраль<br>по закраль<br>по закрань<br>по закраль<br>по закраль<br>по закраль<br>по закраль<br>по закраль<br>по закраль<br>по закраль<br>по закраль<br>по закраль<br>по закраль<br>по закрань<br>по закрань<br>по закр | 0022 от 30.06 2014<br>Ва Начислен<br>Повести<br>Повести<br>ОО<br>ОО<br>Ваначислен<br>Повести<br>ОО<br>ОО<br>ОО<br>ОО<br>ОО<br>ОО<br>ОО<br>ОО<br>ОО<br>О | 9:14:14 - 1С:Расчет квартллаты и бух<br>ний 000000022 от 30.0<br>Заполнять -<br>                                                                                                    | алтерия ЖКХ, редакция 2.<br>5.2014 9:14:14<br>Вид расчета<br>еке<br>Подогрев О<br>Подогрев О<br>о         | 0 - Март 2014 - Радуга (1)<br>Вид тарифа<br>ДН Подогрев ОДН<br>ДН Подогрев ОДН                    | С:Предприятие) 🙀 🖬 🖬 🖬<br>Статус участия в рас<br>в куб.м. Расчет<br>в куб.м. Расчет<br>в куб.м. Расчет | і М М+ М<br>Все действия<br>Все действия<br>Все дейс<br>Все дейс<br>Расход по сч<br>Расход по сч                                                                                                    |

| 咆 😌 🚖 Изменен     | ие сост                                                           | гава начислений                                               | 000000019 от 27.06.                   | 2014 18:31:20 - 1С:Расчет квартплаты и бухгалте         | ерия ЖКХ, редакция 2.0         | <ul> <li>Март 2014 - Радуга (1С:Пр</li> </ul> | едприятие) 🏤 📓        | 🔟 🛅 M M+ M- 🗸 🗕 🗆 🗙                             |  |  |
|-------------------|-------------------------------------------------------------------|---------------------------------------------------------------|---------------------------------------|---------------------------------------------------------|--------------------------------|-----------------------------------------------|-----------------------|-------------------------------------------------|--|--|
| Изменение сос     | Изг                                                               | Изменение состава начислений 000000019 от 27.06.2014 18:31:20 |                                       |                                                         |                                |                                               |                       |                                                 |  |  |
| Перейти           | Провести и закрыть 📄 📑 Провести   Заполнить • Все действия • [ 2] |                                                               |                                       |                                                         |                                |                                               |                       |                                                 |  |  |
| Прерывания в рас  | Howen: 000000019 Diata 27.05.2014 18:31:20                        |                                                               |                                       |                                                         |                                |                                               |                       |                                                 |  |  |
| Состав начислении |                                                                   |                                                               |                                       |                                                         |                                |                                               |                       |                                                 |  |  |
|                   |                                                                   |                                                               |                                       |                                                         |                                |                                               |                       |                                                 |  |  |
|                   |                                                                   |                                                               | · · · · · · · · · · · · · · · · · · · |                                                         |                                |                                               | C                     |                                                 |  |  |
|                   |                                                                   | действия                                                      | номер                                 | Лом Помешение                                           | вид расчета                    | вид тарифа                                    | в расчетах            | ница расчета                                    |  |  |
| :                 | 1                                                                 | 01.03.2014                                                    | 0000000014                            | Семенов Семен Семенович<br>Айтуганова, дом 1 1 кв.      | Холодная вода для<br>ГВС       | Холодная вода для ГВС                         | Расчет Нор            | мативное количество с учетом<br>номии ОДПУ куб  |  |  |
|                   | 2                                                                 | 01.03.2014                                                    | 0000000015                            | Лаврентьев Борис Глебович<br>Айтуганова, дом 1 2 кв.    | Холодная вода для<br>ГВС       | Холодная вода для ГВС                         | Расчет Рас            | ход по счетчику (м3)                            |  |  |
|                   | 3                                                                 | 01.03.2014                                                    | 0000000016                            | Саможенова Глория Валерьевна<br>Айтуганова, дом 1 3 кв. | Холодная вода для<br>ГВС       | Холодная вода для ГВС                         | Расчет Нор<br>эко     | омативное количество с учетом<br>номии ОДПУ куб |  |  |
|                   | •                                                                 |                                                               |                                       |                                                         |                                |                                               |                       | Þ                                               |  |  |
|                   | Отве                                                              | тственный: Не                                                 | авторизован                           |                                                         |                                |                                               |                       | 9                                               |  |  |
|                   | Коми                                                              | иентарий: Хол                                                 | одная вода для ГВС                    | _Айтуганова, дом 1                                      |                                |                                               |                       |                                                 |  |  |
|                   |                                                                   |                                                               |                                       |                                                         |                                |                                               |                       |                                                 |  |  |
|                   |                                                                   |                                                               |                                       |                                                         |                                |                                               |                       |                                                 |  |  |
| 🔒 😒 🙀 Изменен     | ие сост                                                           | ава начислений                                                | 000000020 от 27.06.2                  | 2014 18:32:06 - 1С:Расчет квартплаты и бухгалте         | ерия ЖКХ, редакция 2.0         | - Март 2014 - Радуга (1С:Пр                   | едприятие) 🏤 📓        | 🔟 🛅 M M+ M- 🗸 🗕 🗆 🗙                             |  |  |
| Изменение сос     | Изм                                                               | иенение со                                                    | остава начис                          | лений 000000020 от 27.06.20                             | 14 18:32:06                    |                                               |                       |                                                 |  |  |
| Перейти           | Про                                                               | вести и закры                                                 | ить 📙 📑 Прове                         | ести Заполнить 🕶                                        |                                |                                               |                       | Все действия 👻 ②                                |  |  |
| Прерывания в рас  | Номе                                                              | ep: 000                                                       | 000020 Дата                           | a: 27.06.2014 18:32:06                                  |                                |                                               |                       |                                                 |  |  |
|                   | Орга                                                              | низация: Рад                                                  | yra 000                               |                                                         |                                |                                               |                       | Q                                               |  |  |
|                   | C) I                                                              | Іобавить 🛛 🐻                                                  | 🗙   🗁 🐥   🔍 На                        | айти 🔌                                                  |                                |                                               |                       | Все действия -                                  |  |  |
|                   |                                                                   | Начало                                                        | Номер                                 | Лицевой счет                                            | Вид расчета                    | Вид тарифа                                    | Статус участия в расч | етах Единица расчета                            |  |  |
|                   |                                                                   | действия                                                      |                                       | Дом Помещение                                           |                                |                                               |                       |                                                 |  |  |
| :                 | 1                                                                 | 01.03.2014                                                    | 0000000014                            | Семенов Семен Семенович<br>Айтуганова, дом 1 1 кв.      | Холодная вода для<br>ГВС (ОДН) | Холодная вода для ГВС<br>(ОДН)                | Расчет                | Расход по счетчику (м3)                         |  |  |
|                   | 2                                                                 | 01.03.2014                                                    | 0000000015                            | Лаврентьев Борис Глебович<br>Айтуганова, дом 1 2 кв.    | Холодная вода для<br>ГВС (ОДН) | Холодная вода для ГВС<br>(ОДН)                | Расчет                | Расход по счетчику (м3)                         |  |  |
|                   | 3                                                                 | 01.03.2014                                                    | 0000000016                            | Саможенова Глория Валерьевна<br>Айтуганова, дом 1 3 кв. | Холодная вода для<br>ГВС (ОДН) | Холодная вода для ГВС<br>(ОДН)                | Расчет                | Расход по счетчику (м3)                         |  |  |
|                   | •                                                                 |                                                               |                                       |                                                         | ٩                              |                                               |                       | •                                               |  |  |
|                   | Отве                                                              | тственный: Не а                                               | авторизован                           |                                                         |                                |                                               |                       | Q                                               |  |  |
|                   | Комм                                                              | иентарий: Хол                                                 | одная вода для ГВС                    | (ОДН)_Айтуганова, дом 1                                 |                                |                                               |                       |                                                 |  |  |
|                   |                                                                   |                                                               |                                       |                                                         |                                |                                               |                       |                                                 |  |  |

3. На лицевых счетах, где есть индивидуальные приборы учета, в программе также заводятся счетчики горячей воды, в них должны быть добавлены виды расчетов созданных услуг.

Также для услуги теплоносителя в индивидуальном приборе учета единица расчета нормативного количества должна быть выбрана с учетом норматива, полагающегося на 1 проживающего (в приведенном примере норматив на 1 человека составил 3.92 куб.м.). Рекомендуем в тексте этой функции прописать текст на закладке «Выражение» вручную, скопировав ниже приведенный текст:

Статус=ПолучитьЗначениеДополнительныхДанных(Хранилище, "Статус"); ПоНорме = <mark>3.92</mark>\*ПолучитьКоличествоОбъектовРасчетаСоСтатусом(Хранилище, Статус);

Результат = ПоНорме;

| 🤨 🎅 🙀 Счетник подогре | ва (Счетчик) - 1С:Расчет квартпл  | паты и бухгалтерия ЖКХ, редакция 2.                                                      | ) (1С:Предлриятие) 🙀 🔝                                         | M M+ M- ↓ _ □ ×                 | 1                          |
|-----------------------|-----------------------------------|------------------------------------------------------------------------------------------|----------------------------------------------------------------|---------------------------------|----------------------------|
| Счетчик подогрева (С  | Счетчик подогрев                  | за (Счетчик)                                                                             |                                                                |                                 |                            |
| Перейти               | Записать и закрыть                | 📕 Документы по счетчику Соз                                                              | дать на основании 🔻                                            | Все действия 👻 🕐                |                            |
| Состояние счетчиков   | Наименование:                     | Счетчик подогрева                                                                        |                                                                | Код: 000000010                  |                            |
|                       | Дом/помещение: 2                  | 2кв.                                                                                     |                                                                | × Q                             |                            |
|                       | Дата выпуска:                     | 📕 Номер:                                                                                 | Класс то                                                       | рчности:                        |                            |
|                       | Описание:                         |                                                                                          |                                                                |                                 |                            |
|                       | Единица расчета норм.кол.:        |                                                                                          |                                                                | Q                               |                            |
| :                     | Уровень:                          | Индивидуальный                                                                           |                                                                | Q                               |                            |
|                       | Виды показаний Виды               | грасчетов Связанные виды пока                                                            | заний Характеристики                                           |                                 |                            |
|                       | 🕀 Добавить 🛛 🗋 💥 省                | ₽ ♣                                                                                      |                                                                | Все действия 👻                  |                            |
|                       | N Вид расчета                     | Вид показаний                                                                            | Единица расчета н                                              | ормативного количества          |                            |
|                       | 1 Холодная вода дл.<br>2 Подогрев | ия ГВС Обычные<br>Обычные                                                                | Количество прожи<br>Количество прожи                           | вающих<br>вающих*Норматив (к) Q |                            |
|                       |                                   |                                                                                          |                                                                |                                 |                            |
|                       |                                   | (с) Количество прож                                                                      | ивающих*Норматив (кубм) (Единицы расч                          | ета) (1С:Предприятие) 📕         | 🖹 🔳 M M+ M- 🗆 🗙            |
|                       |                                   | Количество                                                                               | троживающих*Норматие                                           | з (кубм) (Единицы р             | асчета)                    |
|                       |                                   | Записать и закр                                                                          | Ть                                                             |                                 | Все действия 👻 ②           |
|                       |                                   | Наименование:                                                                            | Количество проживающих*Норматив (                              | кубм)                           | Код: 00000007              |
|                       |                                   | Функция:                                                                                 | Количество проживающих*Норматив (                              | кубм)                           | F Показания прибора учета: |
|                       |                                   | Единица измерения:                                                                       | куб.м.                                                         | Q Количество: Для               | лицевого счета             |
|                       |                                   | Коэффициент перио,                                                                       | а: Учитывать Всё количеств                                     | во является нормативным: 💌      |                            |
|                       |                                   |                                                                                          |                                                                |                                 |                            |
|                       |                                   |                                                                                          |                                                                |                                 |                            |
|                       | 10 😒 🚖                            | Количество проживающих*Норматив                                                          | (ку (1С:Предприятие) 😤 😰 🔳                                     | ai   M M+ M ×                   |                            |
|                       | Количест                          | гво проживающих*Но                                                                       | оматив (кубм) (Функции)                                        |                                 |                            |
|                       | Записать и                        | закрыть 🔚 Заполнить 🗸                                                                    |                                                                | Все действия 👻 📀                |                            |
|                       | Код: 00000                        | 0006 Наименование: Количе                                                                | ство проживающих*Норматив (кубм)                               |                                 |                            |
|                       | Группа:                           |                                                                                          |                                                                | ۹                               |                            |
|                       | Выражение                         | Характеристики Параметр                                                                  | I                                                              | 1                               |                            |
|                       | Выражение:                        |                                                                                          | 0/ 10 10                                                       |                                 | 1                          |
|                       | Статус=Полу<br>ПоНорме = 3        | учить значение Дополнительных Данны<br>3.92*Получить Количество Объектов Ра<br>Па Изакия | х(Хранилище, "Статус");<br>счетаСоСтатусом(Хранилище, Статус); |                                 |                            |
|                       | гезультат =                       | попорме;                                                                                 |                                                                |                                 |                            |
|                       | Внешняя обр                       | аботка:                                                                                  |                                                                | ×Q                              |                            |
|                       |                                   |                                                                                          |                                                                |                                 | _                          |
|                       |                                   |                                                                                          |                                                                |                                 |                            |

| 🤨 😠 🚖 Счетчик подогре | ева (Счетчик) - 1С:Расчет квар | пплаты и бухгалтерия ЖКХ, ре | дакция 2.0 (1С:Предприятие) 🛭 🏠 👔 | i i M M+ M- ↓ _ □ × |
|-----------------------|--------------------------------|------------------------------|-----------------------------------|---------------------|
| Счетчик подогрева (С  | Счетчик подогре                | ева (Счетчик)                |                                   |                     |
| Перейти               | Записать и закрыть             | 🔜 📒 Документы по счетч       | ику Создать на основании 🔻        | Все действия 🔻 🧿    |
| Состояние счетчиков   | Наименование:                  | Счетчик подогрева            | Изменение состояний счетчиков     | Код: 00000010       |
|                       | Дом/помещение:                 | 2 кв.                        | Установить статус Закрыт          | ×Q                  |
|                       | Дата выпуска:                  | 🗐 Номер:                     |                                   | ности:              |
|                       | Описание:                      |                              | /                                 |                     |
|                       | Единица расчета норм.кол.      |                              | /                                 | Q                   |
| ;                     | Уровень:                       | Индивидуальный               | /                                 | ۹                   |
|                       | Виды показаний Ви              | ды расчетов Связанные в      | виды показаний Характеристики     |                     |
|                       | 🔀 Добавить 🛛 🗟 🗙               | � ₽                          |                                   | Все действия -      |
|                       | N Вид показаний                | Разряднос                    | ть показаний Единицы учета        | Начальные показания |
|                       | 1 Обычные                      |                              | 6 куб.м.                          |                     |
|                       |                                |                              |                                   |                     |
|                       |                                |                              | /                                 |                     |
|                       |                                |                              |                                   |                     |

🖲 🕞 🏠 Изменение состояний счетчиков 00000011 от 27.06.2014 16:30:08 - 1С.Расчет квартл... (1С.Предприятие) 🏤 🖻 🔳 🛅 М. Ме. М.- 🚽 \_ \_ \_ \_ X

| Изменение состояни  | Изменение состоянии счетчиков 000000011 от 27.06.2014 16:30:08 |                   |                  |                |  |  |
|---------------------|----------------------------------------------------------------|-------------------|------------------|----------------|--|--|
| Перейти             | Провести и закрыть                                             | Все действия 👻 🧿  |                  |                |  |  |
| Состояние счетчиков | Номер: 000000011                                               |                   |                  |                |  |  |
|                     | Организация: Радуга ОС                                         | 0                 |                  | Q              |  |  |
|                     | 🚯 Добавить 🔹 🗙 🔞                                               | 🕹 🔍 Найти 💐       |                  | Все действия - |  |  |
|                     | N Начало действия                                              | Счетчик           | Уровень счетчика | Включен        |  |  |
| :                   |                                                                | Дом               | Помещение        |                |  |  |
| ŕ                   | 1 01.03.2014                                                   | Счетчик подогрева | Индивидуальный   |                |  |  |
|                     |                                                                | Айтуганова, дом 1 | 2 кв.            |                |  |  |
|                     | Ответственный: Не автори<br>Комментарий:                       | 50BaH             |                  | Q              |  |  |

## 4. Настройка общедомового прибора учета.

Создать счетчик, уровень «общедомовой». Применить к нему настройки согласно нижеприведенным картинкам:

| 1                                                                                                    | 💊 😠 🙀 Подогрев_ул. Айтуганова, дом 1 (Счетчик) - 1С:Расчет квартплаты и бухгалтерия ЖКХ, редакция 2.0 - Ма (1С:Предприятие) 🙀 🗟 🔠 🗊 М М+ М- 🚽 🗕 🗖 🗙 |                        |                     |                                                                                          |                    |                                          |                   |                                      |                      |                      |                   |  |
|----------------------------------------------------------------------------------------------------|----------------------------------------------------------------------------------------------------|------------------------|---------------------|------------------------------------------------------------------------------------------|--------------------|------------------------------------------|-------------------|--------------------------------------|----------------------|----------------------|-------------------|--|
| Подогрев_ул.Айтуга Подогрев_ ул.Айтуганова, дом 1 (Счетчик)                                                                                                    |                                                                                                    |                        |                     |                                                                                          |                    |                                          |                   |                                      |                      |                      |                   |  |
|                                                                                                    | Перейти                                                                                                    | Записать и закры       | пь 📄 📒 Докумен      | ты по счетчику Созд                                                                      | ать на основании 🔻 |                                          |                   | Все действия •                       | 2                    |                      |                   |  |
|                                                                                                    | стояние счетчиков                                                                                                    | Наименование:          | Подогрев_ул.Айт     | ганова, дом 1                                                                            |                    |                                          |                   | Код: 000000011                       |                      |                      |                   |  |
| Дом/помещение: Айтуганова, дом 1                                                                                                    |                                                                                                    |                        |                     | 1                                                                                        |                    |                                          | ×                 | Q                                    |                      |                      |                   |  |
| Дата выпуска:                                                                                                    |                                                                                                    |                        |                     | Номер: Класс точности:                                                                   |                    |                                          |                   |                                      |                      |                      |                   |  |
| Описание:                                                                                                    |                                                                                                    |                        |                     |                                                                                          |                    |                                          |                   |                                      |                      |                      |                   |  |
|                                                                                                    |                                                                                                    | Функция распределен    | ия: Общая площадь л | ицевого счета                                                                            |                    |                                          |                   |                                      | .Q.                  |                      |                   |  |
| Единица расчета норм.кол.:                                                                                                    |                                                                                                    |                        |                     |                                                                                          |                    |                                          |                   |                                      |                      |                      |                   |  |
| Уровень: Обшедомовой                                                                                                    |                                                                                                    |                        |                     |                                                                                          |                    |                                          | <b>Q</b>          |                                      |                      |                      |                   |  |
|                                                                                                    | :                                                                                                    | Подчиненные о          | Виды показаний      | Виды расчетов                                                                            | Корректирующ Св    | язанные вид                              | Связанные вид     | Характеристики                       |                      |                      |                   |  |
|                                                                                                    |                                                                                                    | 🕀 Добавить 🔒           | X 🕆 🗣               | La P                                                                                     |                    |                                          |                   | Все действия                         | -                    |                      |                   |  |
|                                                                                                    |                                                                                                    | N Вид показа           | аний                | Разрядность                                                                              | показаний Вдинице  | и учета                                  | Нач               | альные показания                     |                      |                      |                   |  |
|                                                                                                    |                                                                                                    | 1 Обычные              |                     |                                                                                          | 6 куб.у.           |                                          |                   |                                      |                      |                      |                   |  |
|                                                                                                    |                                                                                                    |                        |                     |                                                                                          |                    |                                          |                   |                                      |                      |                      |                   |  |
|                                                                                                    |                                                                                                    |                        |                     |                                                                                          |                    | $\mathbf{X}$                             |                   |                                      |                      |                      |                   |  |
|                                                                                                    |                                                                                                    |                        |                     |                                                                                          |                    | $\langle \rangle$                        |                   |                                      |                      |                      |                   |  |
|                                                                                                    |                                                                                                    |                        |                     |                                                                                          |                    |                                          |                   |                                      |                      |                      |                   |  |
| Ļ                                                                                                    |                                                                                                    |                        |                     |                                                                                          |                    |                                          |                   |                                      |                      |                      |                   |  |
|                                                                                                    |                                                                                                    |                        |                     |                                                                                          |                    |                                          |                   |                                      |                      |                      |                   |  |
| Подчиненные о Виды показаний Виды расчетов Корректирующ Связанные вид Связанные вид Характериотики                                                                               |                                                                                                    |                        |                     |                                                                                          |                    |                                          |                   |                                      |                      |                      |                   |  |
| 🕼 Добавить 👔 🗶 👘 V V Все действил-                                                                                                    |                                                                                                    |                        |                     |                                                                                          |                    |                                          |                   |                                      |                      |                      |                   |  |
| N Вид расчета Вид показаний Единица расчета нормативного количества                                                                                                    |                                                                                                    |                        |                     |                                                                                          |                    |                                          |                   |                                      |                      |                      |                   |  |
| Подогрев ОЦН     Обычные     Нормативное количество с учетом эксномии ОДПУ куб     Холодная вода для ГВС (ОДН)     Обычные     Нормативное количество с учетом эксномии ОДПУ куб |                                                                                                    |                        |                     |                                                                                          |                    |                                          |                   |                                      |                      |                      |                   |  |
|                                                                                                    |                                                                                                    |                        |                     |                                                                                          |                    |                                          |                   |                                      |                      |                      |                   |  |
|                                                                                                    |                                                                                                    |                        |                     | Подчи                                                                                    | ненные о Виды п    | оказаний Видь                            | и расчетов Кор    | ректирующ С                          | вязанные вид         | Связанные вид        | Характеристики    |  |
|                                                                                                    |                                                                                                    |                        |                     | 🕞 Да                                                                                     | бавить 📘 🔀 😭       | •                                        |                   |                                      |                      |                      | Все действия •    |  |
|                                                                                                    |                                                                                                    |                        |                     | N                                                                                        | Вид расчета учет   | a                                        | Вид расчета корре | ектирующий 🔸                         | Единица расчета н    | юрмативного количест | ва корректирующая |  |
|                                                                                                    |                                                                                                    |                        |                     |                                                                                          |                    |                                          |                   | Функция распред                      | еления корректирующе | го количества        |                   |  |
|                                                                                                    |                                                                                                    |                        |                     | 1 Подогрев ОДН                                                                           |                    | Подогрев                                 |                   | Количество прожи                     | вающих*Норматив (куб | ім)                  |                   |  |
|                                                                                                    |                                                                                                    |                        |                     | 2 Холодная вода д                                                                        | па ГВС (ОЛН)       | Холодная вода дл                         | IR FBC            | Количество прожи<br>Количество прожи | вающих               |                      |                   |  |
|                                                                                                    |                                                                                                    |                        |                     |                                                                                          |                    | () () () () () () () () () () () () () ( |                   |                                      | Количество прожи     | вающих               |                   |  |
|                                                                                                    | <u> </u>                                                                                                    |                        |                     |                                                                                          |                    |                                          |                   |                                      |                      |                      |                   |  |
| 🤨 😓 🙀 🛛 Подогрев_ул.Айтуганова, дом 1 (Счетчик) - 1С:Расчет квартплаты и бухгалтерия ЖКХ, редакция 2.0 - Ма (1С:Предприятие) 🎓 🗟 🗐 🗊 М М+ М- 🚽 🗕 🗆 🗙                             |                                                                                                    |                        |                     |                                                                                          |                    |                                          |                   |                                      | ×                    |                      |                   |  |
| Подогрев_ул.Айтуга Подогрев_ ул.Айтуганова, дом 1 (Счетчик)                                                                                                    |                                                                                                    |                        |                     |                                                                                          |                    |                                          |                   |                                      |                      |                      |                   |  |
|                                                                                                    | Перейти                                                                                                    | ерейти Запис           |                     | и закрыть 📄 🗐 Документы по счетчику Создать на основании 🗸                               |                    |                                          |                   |                                      |                      | Все дейс             | твия 🕶 ②          |  |
| _                                                                                                    | Состояние счетчиков                                                                                                    | Наименова<br>Дом/помец | ование:             | Подогрев_ул.Айтуганова, дом 1 Изменение состояний счетчиков<br>Экановить статус "Закрыт" |                    |                                          | ие состояний сч   | яний счетчиков Код: 000000011        |                      |                      | 0011              |  |
|                                                                                                    |                                                                                                    |                        | мещение:            |                                                                                          |                    |                                          |                   |                                      | × Q                  |                      |                   |  |
|                                                                                                    |                                                                                                    | Дата вы                | пуска:              |                                                                                          | Номер:             | Установи                                 | пь статус "Откр   | рыт"                                 |                      |                      |                   |  |
| 1                                                                                                    |                                                                                                    | Описани                | ie:                 |                                                                                          |                    |                                          | -                 |                                      |                      |                      |                   |  |
|                                                                                                    |                                                                                                    | Функция                | я распределения:    | Общая площады                                                                            | лицевого счета     |                                          |                   |                                      |                      |                      | ۹                 |  |
|                                                                                                    |                                                                                                    | Единица                | расчета норм.кол.   |                                                                                          |                    |                                          |                   |                                      |                      |                      | ۹                 |  |

## 5. Внести показания по индивидуальным приборам учета

6. Внести показания по ОДПУ. Выполнить распределение показаний ОДПУ: способ распределения: по 354 Постановлению:

| 🦲 😠 👷 Показания групповых счетчиков 000000007 от 31.03.2014 23:59:59 - 1С:Расчет квартплаты и бухгалтерия ЖКХ, редакция 2.0 - Ма (1С:Предприятие) 🙊 🗟 🔳 📓 М М+ М- 🚽 🗕 🗆 🗙 |                                                                                                    |                                                                                                    |                          |                                                 |  |  |  |  |  |  |
|----------------------------------------------------------------------------------------------------|----------------------------------------------------------------------------------------------------|----------------------------------------------------------------------------------------------------|--------------------------|-------------------------------------------------|--|--|--|--|--|--|
| Показания групповых<br><u>Перейти</u><br>Показания счетчиков                                                                                                    | Показания групповых счетчиков 000000<br>Провести и закрыть 📄 🎲 Провести Создать на основ<br>Номер: (00000007 Дата: (31.03.2014.23.59:59 🎒 Пери<br>Организация: (Радита ООО<br>Показания групповых счетчиков Распределенные показан<br>Сдобавить 👔 🗙 🗑 🗣 С Найти 🔌 | ния групповых счетчиков 000000007 от 31.03.2014 23:59:59<br>ки закрыть  П По постановлению №307 По постановления №307 По постановления №307 (в редакцаи Постановления №354) По постановления №307 (в редакцаи Постановления №354) По постановления №354 (ОДН) (в редакцаи Постановления №344) Пропорционально функции |                          |                                                 |  |  |  |  |  |  |
| :                                                                                                    | N         Счетчик           Вид показаний         1           Подогрев_ул Айтуганова, дом 1         Обычные           Ответственный:         Не авторизован           Комментарий:         Годогрании                                                             | Начальные показания<br>0                                                                                                    | Конечные показания<br>60 | Все действия -<br>Количество<br>60,000000<br>Q. |  |  |  |  |  |  |

Проводим документ.

7. Проверить результат распределения показаний.